## Подключение контроллера Лео4-У к сети

- 1. Контроллеры Лео4-У имеют 2 варианта подключения к сети:
  - a) WiFi;
  - 6) Ethernet 10/100.
  - в)

Заводские настройки сети Ethernet:

| Наименование                  | Значение по умолчанию |  |  |
|-------------------------------|-----------------------|--|--|
| Режим получения IP адреса     | Статический IP адрес  |  |  |
| (статический или динамический |                       |  |  |
| DHCP)                         |                       |  |  |
| IP адрес                      | 192.168.1.101         |  |  |
| Маска сети (Netmask)          | 255.255.255.0         |  |  |
| Адрес роутера                 | 192.168.1.1           |  |  |

## Заводские настройки сети WiFi:

| Наименование                     | Значение по умолчанию         |  |  |  |
|----------------------------------|-------------------------------|--|--|--|
| Режим работы WiFi (точка доступа | "AP"                          |  |  |  |
| "АР" или станция "STA")          |                               |  |  |  |
| IP адрес                         | 192.168.5.1                   |  |  |  |
| SSID (имя сети)                  | leo4_<числовой уникальный ID> |  |  |  |
| Пароль                           | leo41234                      |  |  |  |

В разделе сетевых настроек веб-приложения настройки по умолчанию выглядят так:

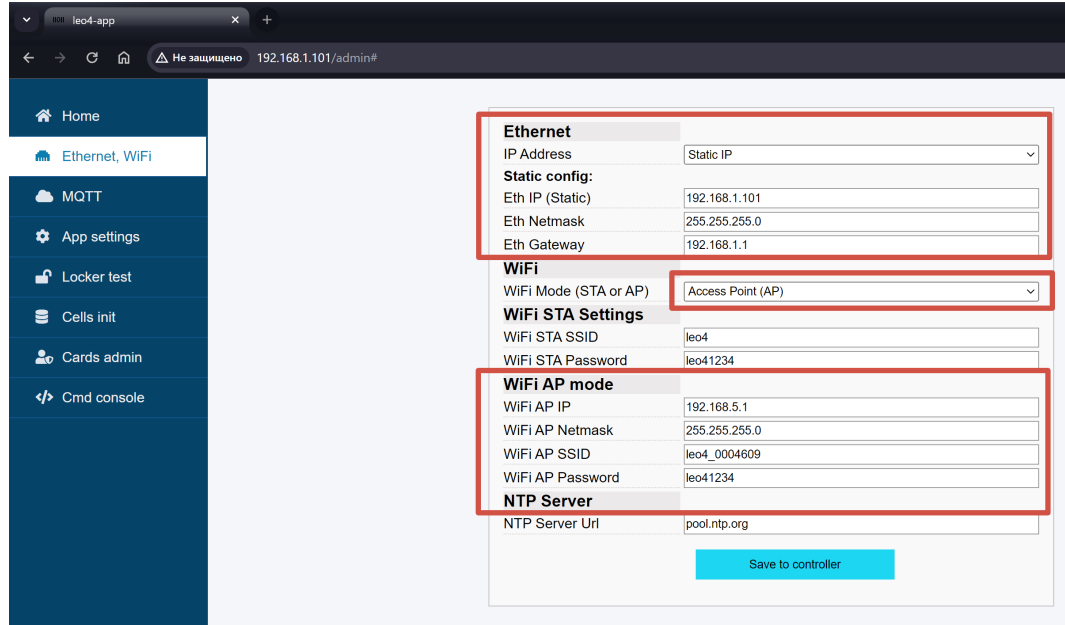

2. Первое подключение контроллера по сети Ethernet.

Контроллер подключается к роутеру с помощью обычного сетевого патч-корда. Роутер должен иметь адрес и маску подсети, соответствующие настройкам контроллера (IP = 192.168.1.1, Netmask = 255.255.255.0).

## Рекомендуется использовать отдельный роутер для подключения контроллеров.

Далее, можно войти в веб-приложение контроллера, открыв любой браузер и введя адрес <u>http://192.168.1.101</u>

| +             |             |     |
|---------------|-------------|-----|
| 192.168.1.101 |             | ଦ୍ୟ |
|               |             |     |
|               | LOG IN LEO4 |     |
|               | Password    |     |
|               | Log in      |     |
|               |             |     |
|               |             |     |
|               |             |     |

Пароль по умолчанию: leo41234

В дальнейшем, в веб-приложении можно менять настройки подключения Ethernet, например, включив режим динамического получения IP адреса (DHCP) или поменять статический адрес.

3. Первое подключение к контроллеру по сети WiFi.

По умолчанию, в контроллере включена встроенная точка доступа, которую можно обнаружить в списке WiFi сетей по имени leo4\_<уникальный идентификатор>. Подключиться к сети WiFi контроллера можно со смартфона или ПК обычным способом подключения к WiFi. Для подключения к этой сети используется пароль по умолчанию: leo41234

После подключения к контролеру можно войти в веб-приложение контроллера, открыв любой браузер и введя адрес <u>http://192.168.5.1</u>

| x +         |             |  |
|-------------|-------------|--|
| 192.168.5.1 |             |  |
|             |             |  |
|             | LOG IN LEO4 |  |
|             | Password    |  |
|             | Log in      |  |
|             |             |  |

Пароль по умолчанию: leo41234

4. Настроить подключение к офисной сети WiFi.

В веб-приложении контроллера нужно войти в раздел сетевых настроек.

Первое поле переключает режим WiFi (отключено, станция или точка доступа).

Для подключения к своей сети нужно выбрать **<u>Station (STA)</u>**:

| V leo4-app       | * +                        |                       |                    |     |           |                 | - ¤ ×      |
|------------------|----------------------------|-----------------------|--------------------|-----|-----------|-----------------|------------|
| ← → С ⋒ ▲ Не зац | ищено 192.168.1.101/admin# |                       |                    |     | \$ 9      | <u>د</u>        | 🛛 🍈 i      |
| 😭 Home           |                            |                       |                    |     |           |                 |            |
|                  |                            | Ethernet              |                    |     |           |                 |            |
| Ethernet, WiFi   |                            | IP Address            | Static IP          | ~   |           |                 |            |
|                  |                            | Static config:        | 400 400 4 404      |     |           |                 |            |
|                  |                            | Eth Network           |                    |     |           |                 |            |
| 🏟 App settings   |                            | Eth Netmask           | 255.255.255.0      |     |           |                 |            |
|                  |                            | Eth Gateway           | 192.168.1.1        |     |           |                 |            |
| 🚽 Locker test    |                            | WIFI                  |                    |     |           |                 |            |
|                  |                            | WIFI Mode (STA or AP) | Access Point (AP)  | ~   |           |                 |            |
| 😑 Cells init     |                            | WiFi STA Settings     | Station (STA)      |     |           |                 |            |
|                  |                            | WiFi STA SSID         | Access Form (AF)   |     |           |                 |            |
| Tards admin      |                            | WiFi STA Password     | leo41234           |     |           |                 |            |
|                  |                            | WiFi AP mode          |                    |     |           |                 |            |
|                  |                            | WiFi AP IP            | 192.168.5.1        |     |           |                 |            |
|                  |                            | WiFi AP Netmask       | 255.255.255.0      |     |           |                 |            |
|                  |                            | WiFi AP SSID          | leo4_0004609       |     |           |                 |            |
|                  |                            | WiFi AP Password      | leo41234           |     |           |                 |            |
|                  |                            | NTP Server            |                    |     |           |                 |            |
|                  |                            | NTP Server Url        | pool.ntp.org       |     |           |                 |            |
|                  |                            |                       | Save to controller |     |           |                 |            |
|                  |                            |                       | Save to controller |     |           |                 |            |
|                  |                            |                       |                    |     |           |                 |            |
|                  |                            |                       |                    |     |           |                 |            |
|                  |                            |                       |                    |     |           |                 |            |
|                  |                            |                       |                    |     |           |                 |            |
|                  |                            |                       |                    |     |           |                 |            |
|                  |                            |                       |                    |     |           |                 |            |
|                  |                            |                       |                    |     |           |                 |            |
|                  |                            |                       |                    |     |           |                 |            |
|                  |                            |                       |                    |     |           |                 |            |
|                  |                            |                       |                    |     |           |                 |            |
|                  |                            |                       |                    |     |           |                 |            |
|                  |                            |                       |                    |     |           |                 |            |
| Поиск            | 🗾 💿 🖻 📀 🕐                  | 🥑 🖄 🙆 🔤 🎒 🔛           | <u> </u>           | ~ 7 | : 🖬 🕬 💬 👌 | <b>, Ч</b> ар е | NG 22:44 🖵 |

Далее, ввести SSID и пароль своей точки доступа, **внимательно проверить настройки** и сохранить:

| Ethernet              |                    |
|-----------------------|--------------------|
| IP Address            | Static IP v        |
| Static config:        |                    |
| Eth IP (Static)       | 192.168.1.101      |
| Eth Netmask           | 255.255.255.0      |
| Eth Gateway           | 192.168.1.1        |
| WiFi                  |                    |
| WiFi Mode (STA or AP) | Station (STA)      |
| WiFi STA Settings     |                    |
| WiFi STA SSID         | Your-WiFi-SSID     |
| WiFi STA Password     | Yoyr-WiFi-Password |
| WiFi AP mode          |                    |
| WiFi AP IP            | 192.168.5.1        |
| WiFi AP Netmask       | 255.255.255.0      |
| WiFi AP SSID          | leo4_0004609       |
| WiFi AP Password      | leo41234           |
| NTP Server            |                    |
| NTP Server Url        | pool.ntp.org       |
|                       | Save to controller |

После сохранения сделать рестарт контроллера кнопкой на самом контроллере.

При включении контроллера должен ярко загореться голубой светодиод и примерно через 60 сек его яркость должна уменьшиться. Это сигнализирует об успешном подключении контроллера к облаку и личному кабинету.

- 5. Узнать новый IP адрес после подключения к офисной WiFi сети. При подключении к точке доступа обычно выдаются случайные IP адреса. Чтобы узнать выданный контроллеру адрес есть 3 способа:
- 1) посмотреть в роутере по списку подключенных устройств;
- 2) найти контроллер в сети с помощью программ сканирования сети (например Advanced IP Scanner);
- 3) посмотреть в личном кабинете в меню контроллера его строку состояния:

| leo4- | -lk2.website.yande |                                              | +                                                                                                    |      |                               |                                  |                           |            |     |    |
|-------|--------------------|----------------------------------------------|----------------------------------------------------------------------------------------------------|------|-------------------------------|----------------------------------|---------------------------|------------|-----|----|
| S     | leo4-lk2.v         | website                                      | .yandexcloud.net                                                                                                    |      | leo4-lk2.website.yar          | dexcloud.net                     |                           |            |     | ۴: |
|       | Управл             | лен                                          | ие устройст                                                                                                    | вами |                               |                                  |                           |            |     |    |
|       | Search             | ID                                           | Устройство № 21                                                                                                    |      |                               |                                  |                           | ×          | ізи |    |
| [     | =                  | обзор управление контроллеро<br>21<br>Locker |                                                                                                    |      | DM УПРАВЛЕНИЕ П               | РИЛОЖЕНИЕМ                       | СЧИТЫВАТЕЛЬ               |            | e   | e  |
|       | =                  | 46                                           | Серийный номер<br>a1b21c22589d100424                                                                                                    |      |                               | yc_device_id<br>arek6u55274lmja  | ag7jv8                    |            |     | 6  |
|       | =                  | 46                                           | telta_minutes<br>1                                                                                                    |      |                               | org_id<br>0                      | place_id<br>O             | is_deleted |     | e  |
|       | =                  | 46                                           | Верска прошивки<br>1.04.019                                                                                                    |      | Свободная память ОЗУ<br>70348 |                                  | Свободная память<br>16099 | флеш       |     | 6  |
|       | ≡ 46               |                                              | Внутренних/Р адрес                                                                                                    |      |                               | Серийный номер<br>a1b21c22589d1( | 00424                     |            |     | e  |
|       | =                  | 46                                           | device last event type 2<br>[{"310": "1.04.019", "311": 1, "312": 0, "313": 70348, "314": "cc:db:a7:1e:56:4b", "316": 29, "317": 16099, "323": "", "324":<br>"a1b21c22589d100424", " <u>325": "192.168.1.5"}]</u><br>В тегах состояния указаны IP адреса |      |                               |                                  |                           |            |     | e  |
|       | =                  | 46                                           |                                                                                                    |      | КОНТ<br>РЕДАКТИРОВАТ          | роллера<br>ъ отмена              | -                         |            |     | e  |
|       |                    |                                              |                                                                                                    | _    |                               |                                  |                           |            |     |    |

После успешного подключения к сети и к облаку контроллер готов для дальнейших действий по настройкам конфигурации замков (ячеек) и работе с картами или пинкодами доступа.

6. Восстановление доступа к контроллеру.

В случае, если при настройке сети допущена опечатка в параметрах, то есть возможность загрузить контроллер в режиме настроек «по умолчанию». Для этого на плате контроллера нужно передвинуть <u>первый</u> ДИП-переключатель в сторону центра платы:

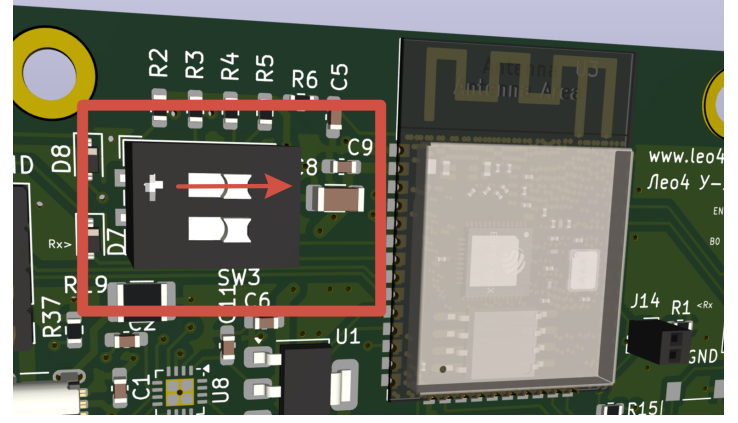

После этого рестартовать контроллер кнопкой сброс. Контроллер загрузится с сетевыми настройками по умолчанию и можно вновь зайти в веб-приложение, скорректировать настройки. Далее, вновь переключить ДИП в первоначальное положение и рестартовать контроллер.

## Внимание, после сохранения настроек не забудьте вернуть ДИП в исходное положение (первый рычажок в сторону края платы), чтобы контроллер загрузился с сохраненными параметрами.